# Tutorial

# EBSCOhost Passport Browser Extension

EBSCOhost Passport

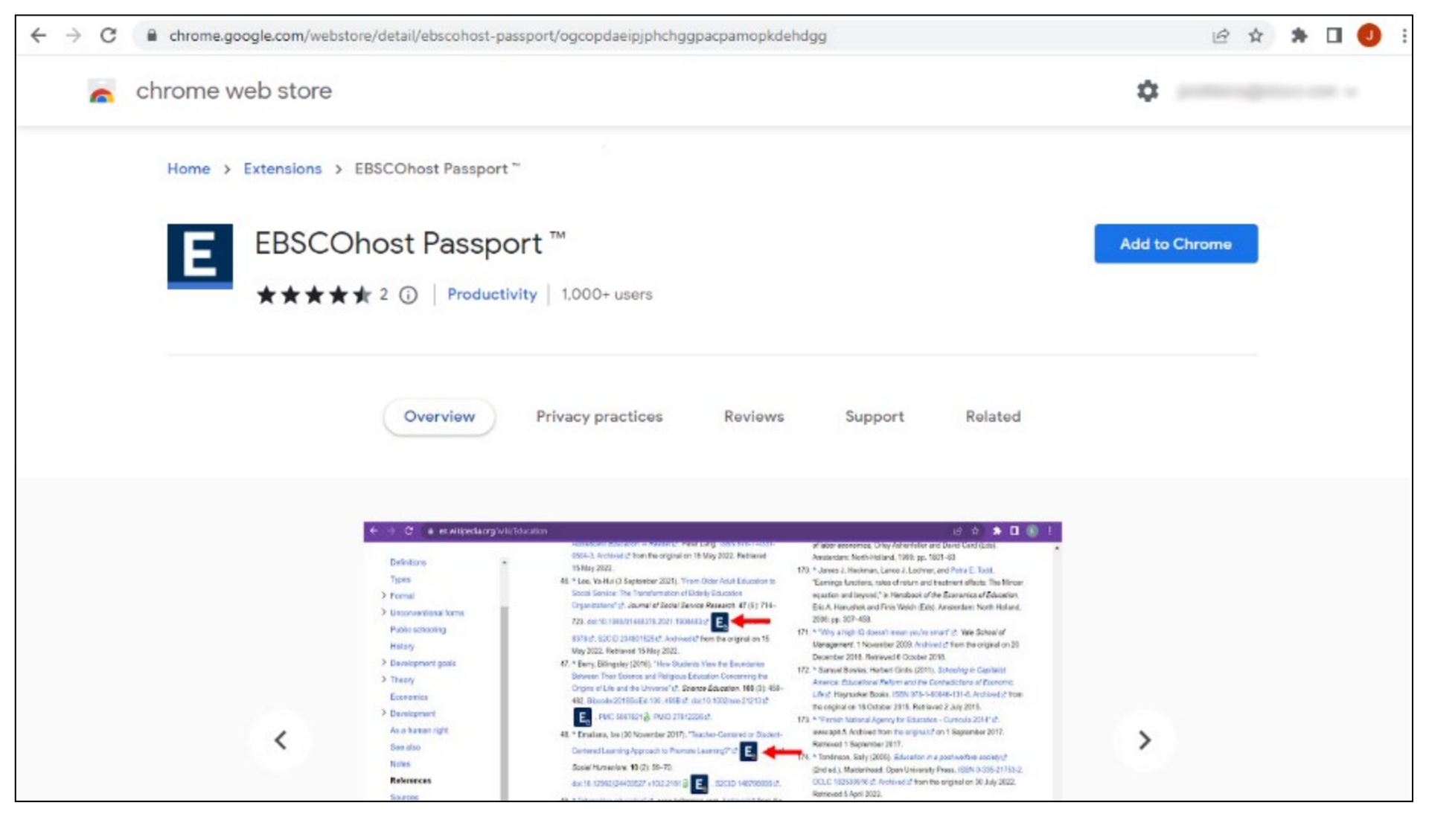

EBSCOhost Passport, now available for the Google Chrome and Microsoft Edge browsers, makes research simpler and more efficient for end users by dynamically inserting links to full text in virtually any web page where DOIs are present. EBSCOhost Passport checks to see if the user has access to linked articles either in an EBSCOhost full text database, through a subscribed journal at the publisher site, or through Open Access sources. It even honors the authentication preferences of the user's institution and adjusts the links accordingly.

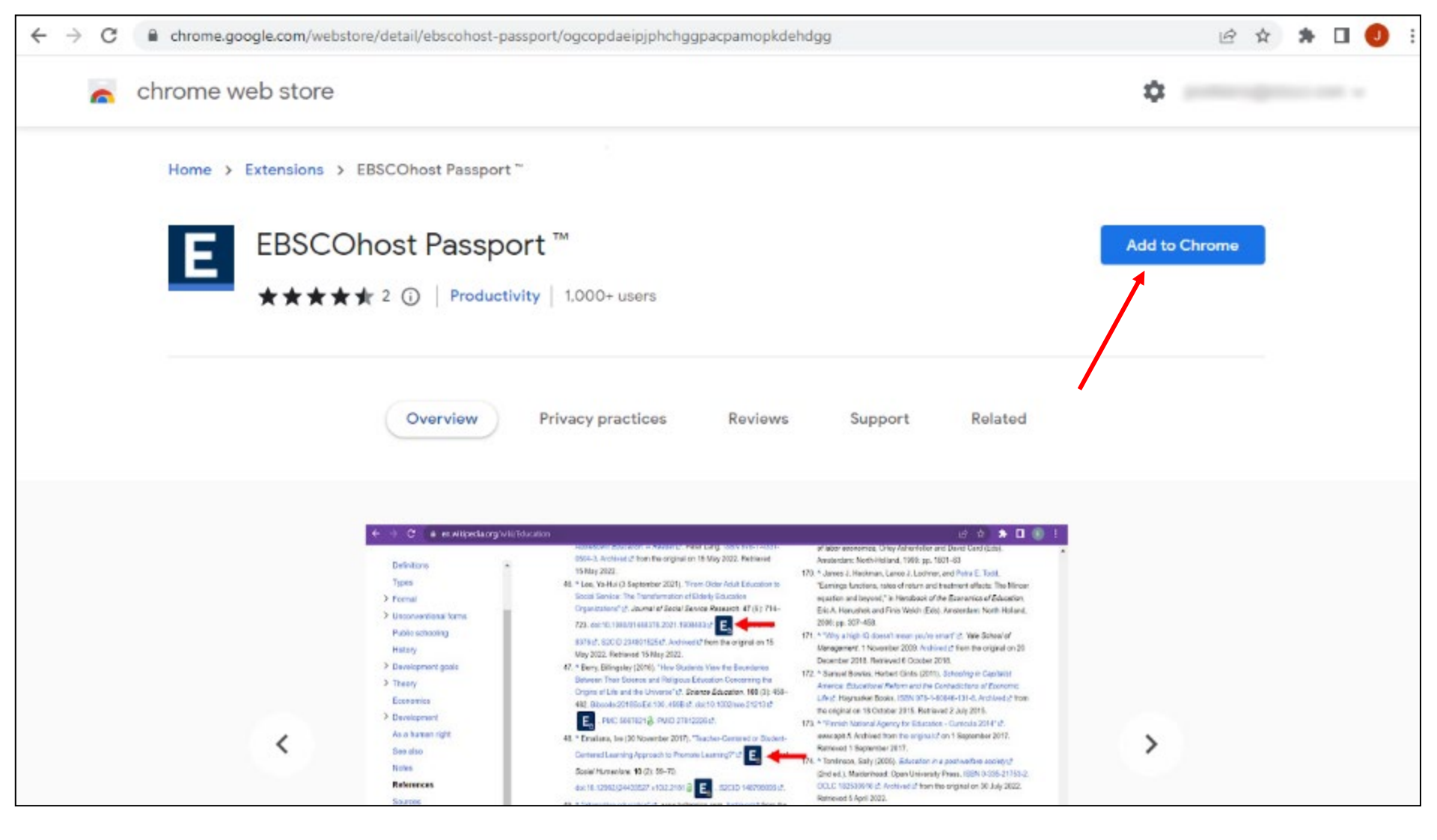

To begin on the Chrome browser, navigate to the extension in the Chrome Web store and click the **Add to Chrome** button.

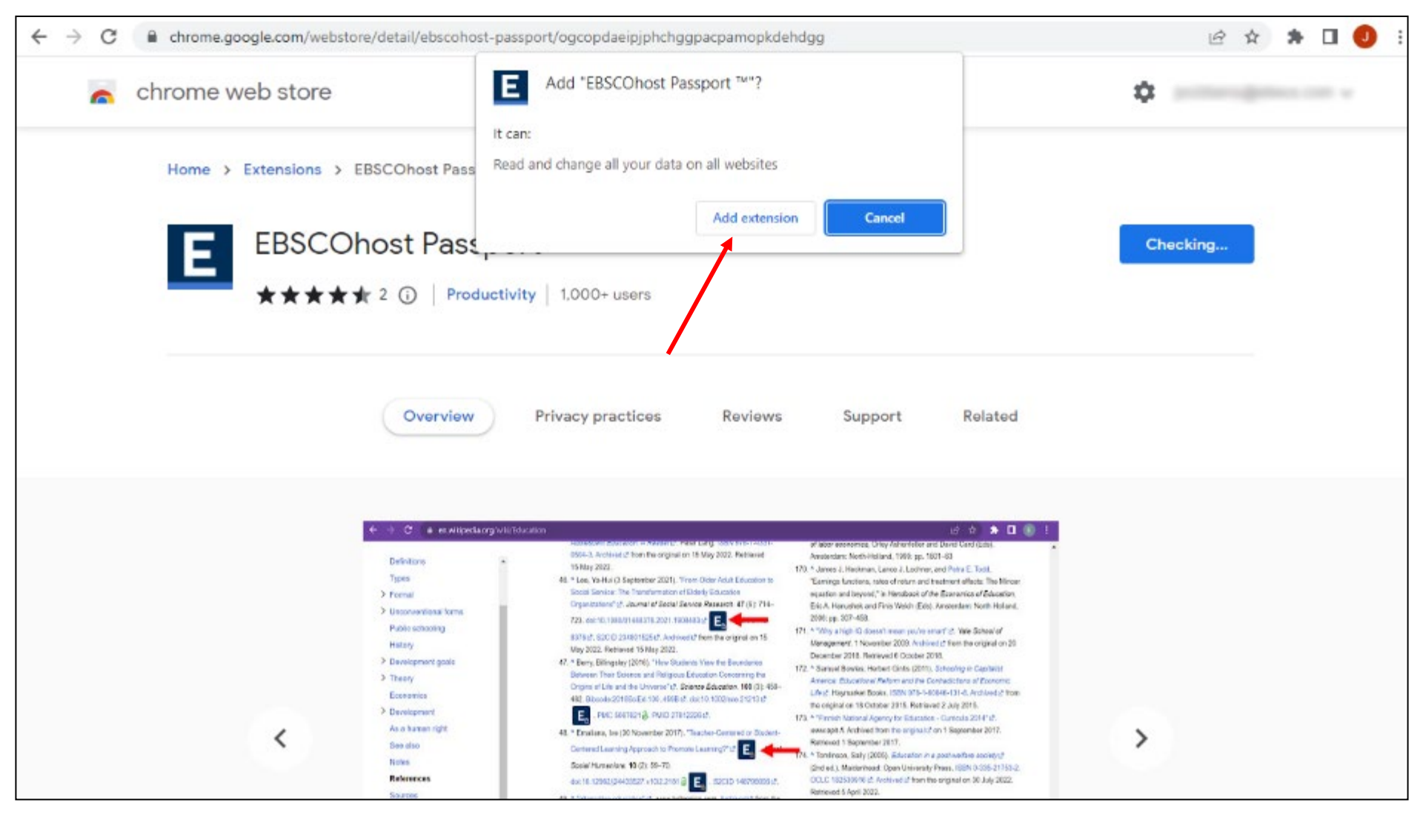

When prompted, click Add extension to install it in Chrome.

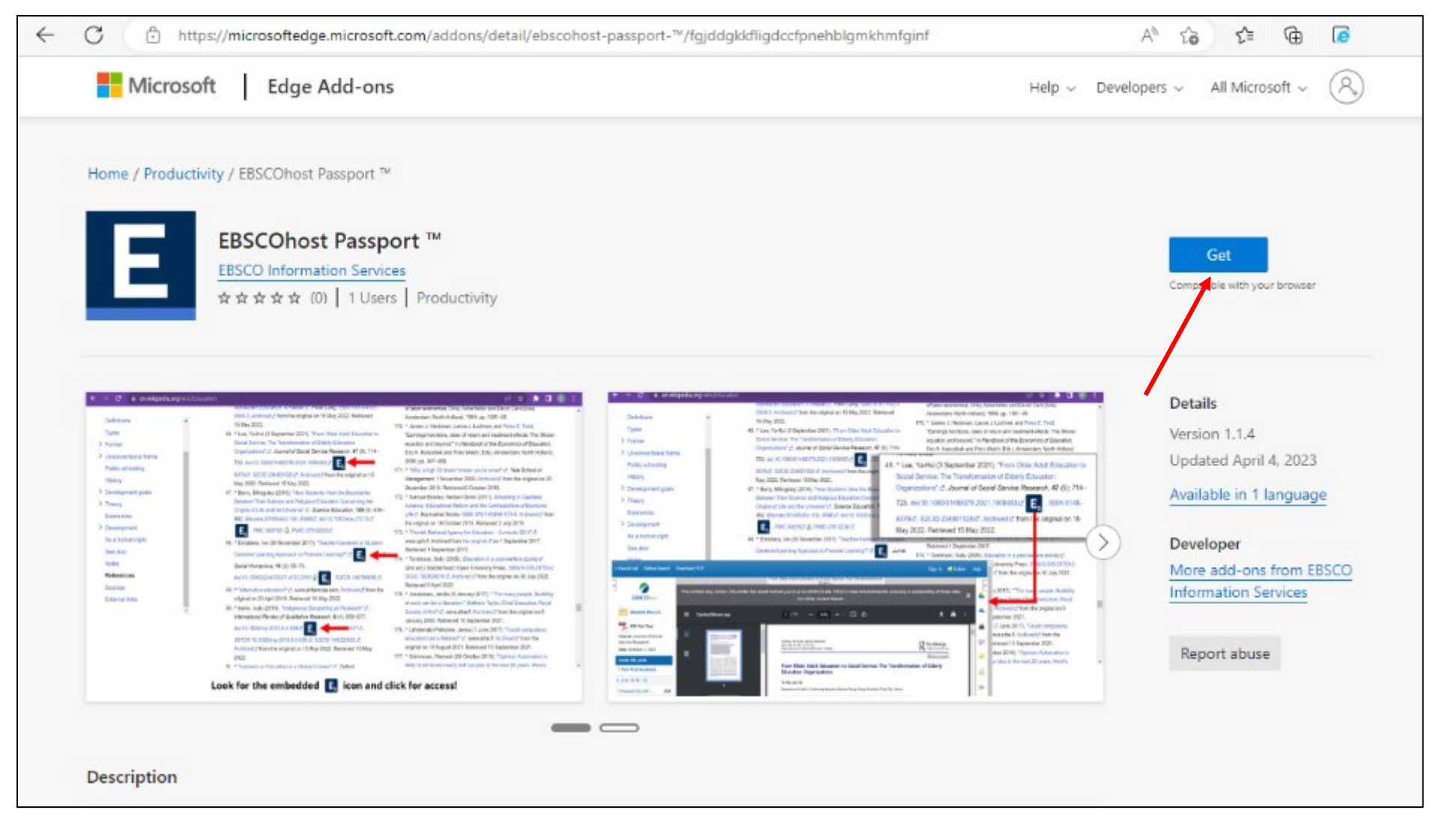

If you're using the Microsoft Edge browser, navigate to the extension in Edge Add Ons and click the **Get** button.

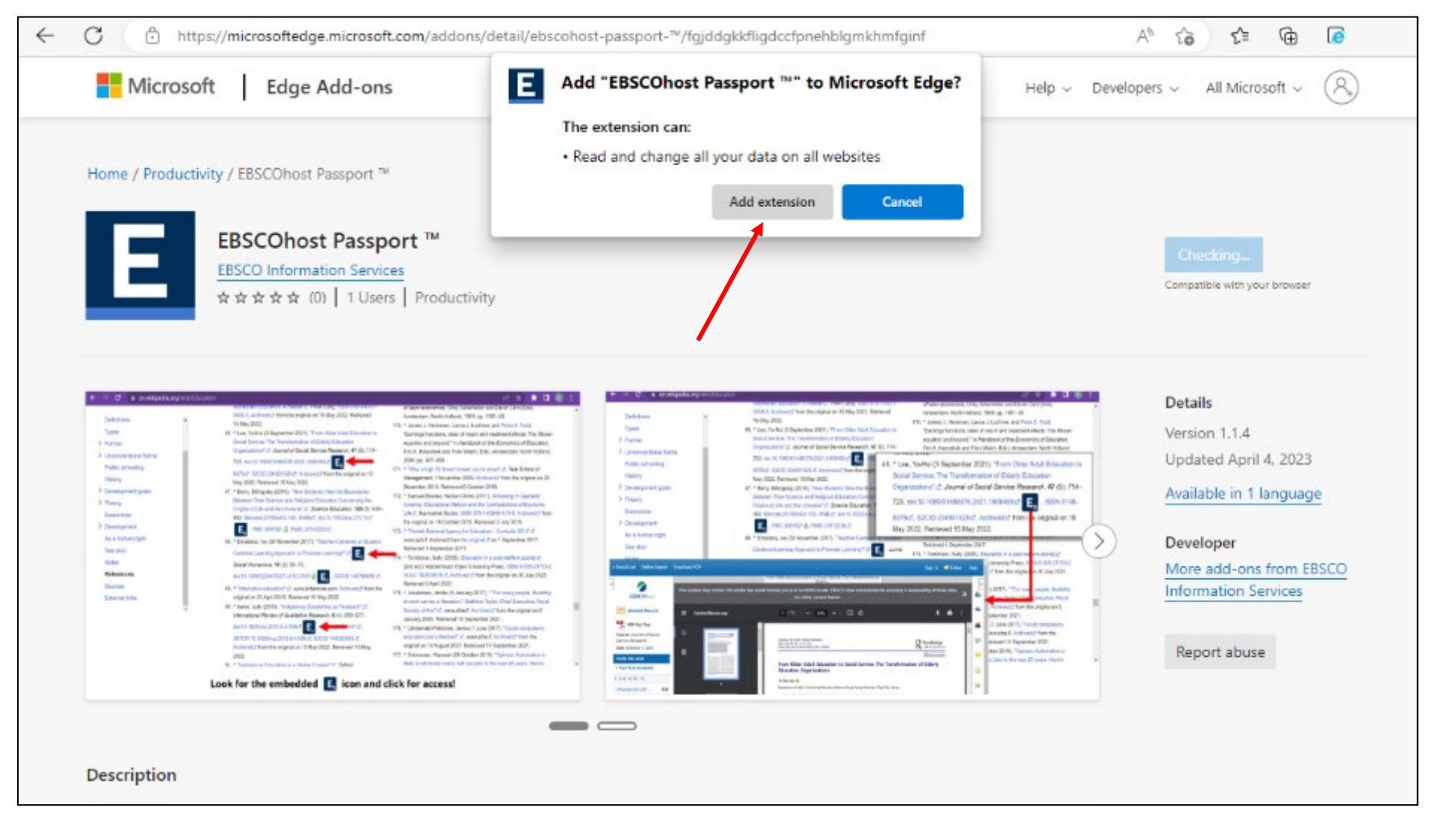

When prompted, click Add extension to install it in Edge.

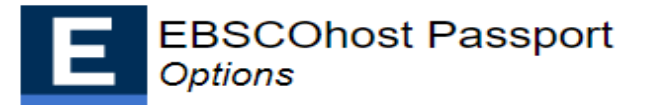

#### Finish the setup by finding your institution

Te pukenga trading as Nelson Marlborough Institute of Techno

Can't find your institution? Try <u>EBSCO Essentials</u>, a great place to start your research.

#### TE PUKENGA TRADING AS NMIT (NELSON MARLBOROUGH INSTITUTE OF TECHNOLOGY) PRIVATE BAG 19 NELSON, 7042 NEW ZEALAND

#### TE PUKENGA ¿ NEW ZEALAND INSTITUTE OF SKILLS AND TECHNOLOGY, TRADING AS UNITEC LIBRARY PRIVATE BAG 92025

AUCKLAND, 1142 NEW ZEALAND

TE PUKENGA - NEW ZEALAND INSTITUTE OF SKILLS AND TECHNOLOGY TRADING AS UCOL 18 PRINCESS ST PRIVATE BAG 11022 PALMERSTON NORTH, NEW ZEALAND

Next, search for our institution, Te pukenga trading as NMIT (Nelson Marlborough Institute of Technology. It appears as the first one in the list of institutions.

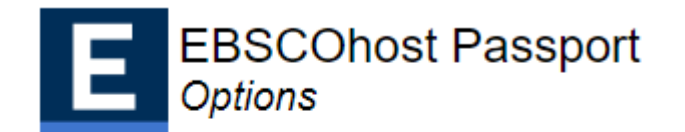

### Your institution: TE PUKENGA TRADING AS NMIT (NELSON MARLBOROUGH INSTITUTE OF TECHNOLOGY)

Te pukenga trading as Nelson Marlborough Institute of Technc

Can't find your institution? Try <u>EBSCO Essentials</u>, a great place to start your research.

Setup complete. You may close this page to continue your research.

When you click the name of our institution, it gets connected to the EBSCO Passport extension.

| $\leftarrow$ $\rightarrow$ C $\stackrel{\bullet}{}$ en.wikipedia.org/wiki/Ed                                                                                                    | Jcation                                                                                                    | 오 🖄 🖈 🗖                                                                                                    |
|----------------------------------------------------------------------------------------------------|----------------------------------------------------------------------------------------------------|----------------------------------------------------------------------------------------------------|
| Contents [hide]                                                                                                    | Archived transform the original on 15 May 2022. Retrieved 15 May 2022.<br>46. ▲ Lee, Ya-Hui (3 September 2021). "From Older Adult Education to<br>Social Service: The Transformation of Elderly Education                                                                                                    | countries" @. PLOS ONE. 13 (6): e0199560.<br>Bibcode:2018PLoSO1399560V ₪.<br>doi:10.1371/journal.pone.0199560 @ E PMC 6013109 @.                                                                                                    |
| <ul> <li>(Top)</li> <li>Definitions</li> <li>Types</li> <li>Formal</li> <li>Unconventional forms</li> <li>Public schooling</li> <li>History</li> <li>Development goals</li> <li>Theory</li> </ul> | <ul> <li>Organizations" D. Journal of Social Service Research. 47 (5): 714–723.<br/>doi:10.1080/01488376.2021.190848312. ISSN 0148-837612.<br/>S2CID 23480152512. Archived from the original on 15 May 2022.<br/>Retrieved 15 May 2022.</li> <li>47. * Berry, Billingsley (2016). "How Students View the Boundaries<br/>Between Their Science and Religious Education Concerning the<br/>Origins of Life and the Universe" D. Science Education. 100 (3): 459–<br/>482. Bibcode:2016SciEd.100459812. doi:10.1002/sce.2121312</li> <li>E. PMC 5067621 D. PMID 2781222612.</li> <li>48. * Emaliana, Ive (30 November 2017). "Teacher-Centered or Student-<br/>Centered Learning Approach to Promote Learning?" D. Jurnal</li> </ul>                                                                                                    | <ul> <li>PMID 29928058 t.</li> <li>173. A Jacob Mincer (1970). "The distribution of labor incomes: a survey with special reference to the human capital approach". <i>Journal of Economic Literature</i>. 8 (1): 1–26. JSTOR 2720384 t.</li> <li>174. David Card, "Causal effect of education on earnings," in <i>Handbook of labor economics</i>, Orley Ashenfelter and David Card (Eds). Amsterdam: North-Holland, 1999: pp. 1801–63</li> <li>175. James J. Heckman, Lance J. Lochner, and Petra E. Todd, "Earnings functions, rates of return and treatment effects: The Mincer equation and beyond," in <i>Handbook of the Economics of Education</i>, Eric A. Hanushek and Finis Welch (Eds). Amsterdam: North Holland, 2006: pp. 307.458</li> </ul>                                                                                                    |
| Economics Development As a human right See also Notes References Sources External links                                                                                                    | <ul> <li>Sosial Humaniora. 10 (2): 59–70.</li> <li>doi:10.12962/j24433527.v10i2.2161 (Eeg). S2CID 148796695 [2].</li> <li>49. * "alternative education" [2]. www.britannica.com. Archived [2] from the original on 23 April 2019. Retrieved 14 May 2022.</li> <li>50. * Iseke, Judy (2013). "Indigenous Storytelling as Research" [2]. International Review of Qualitative Research. 6 (4): 559–577. doi:10.1525/irqr.2013.6.4.559 [2]. ISSN 1940-8447 [2]. JSTOR 10.1525/irqr.2013.6.4.559 [2]. SSN 1940-8447 [2]. JSTOR 10.1525/irqr.2013.6.4.559 [2]. SCID 144222653 [2]. Archived [2] from the original on 15 May 2022. Retrieved 15 May 2022.</li> <li>51. * "Indigenous Education in a Global Context" [2]. Oxford Bibliographies. Archived [2] from the original on 15 May 2022. Retrieved 14 May 2022.</li> <li>52. * Adarkwah, Michael Agyemang (7 May 2021). "A Strategic Approach to Onsite Learning in the Era of SARS-Cov-2" [2]. SN Computer</li> </ul> | <ul> <li>176. * "Why a high IQ doesn't mean you're smart" 2. Yale School of<br/>Management. 1 November 2009. Archived 2 from the original on 20<br/>December 2018. Retrieved 6 October 2018.</li> <li>177. * Samuel Bowles; Herbert Gintis (2011). Schooling in Capitalist<br/>America: Educational Reform and the Contradictions of Economic<br/>Life 2. Haymarket Books. ISBN 978-1-60846-131-8. Archived 2 from<br/>the original on 18 October 2015. Retrieved 2 July 2015.</li> <li>178. * "Finnish National Agency for Education - Curricula 2014" 2.<br/>www.oph.fi. Archived from the original 2 on 1 September 2017.<br/>Retrieved 1 September 2017.</li> <li>179. * Tomlinson, Sally (2005). Education in a post-welfare society 2<br/>(2nd ed.). Maidenhead: Open University Press. ISBN 0-335-21753-2.<br/>OCLC 182530916 2. Archived 2 from the original on 30 July 2022.<br/>Retrieved 5 April 2022.</li> </ul> |
|                                                                                                    | Science. 2 (4): 258. doi:10.1007/s42979-021-00664-y          E           ISSN 2661-8907          PMC 8103427          PMID 33977278          .           53. ^ Zawacki-Richter, Olaf (4 March 2020). "Elements of Open Education:                                                                                                    | 180. * Jokelainen, Jarkko (9 January 2017). ""For many people, flexibility at<br>work can be a liberation." Matthew Taylor, Chief Executive, Royal<br>Society of Arts" 2. www.sitra.fi. Archived 2 from the original on 6<br>January 2020, Retrieved 10 September 2021.                                                                                                    |

When viewing pages on the Web, look for the embedded EBSCO icon **E** and click it to view that content on EBSCOhost. When you click on the icon, it redirects you to the full text version through an EBSCO open URL connection.

| ←                                       | $\rightarrow$                | G                                                                                                    | 🗎 en.                                                                                  | wikipedia.c | org/wiki/Education           |                |                                                                                                    |                                                                                                    |                                                                                                    | < ৫ ☆ 券 🖬                                                                                                    | J |
|-----------------------------------------|------------------------------|----------------------------------------------------------------------------------------------------|----------------------------------------------------------------------------------------|-------------|------------------------------|----------------|----------------------------------------------------------------------------------------------------|----------------------------------------------------------------------------------------------------|----------------------------------------------------------------------------------------------------|----------------------------------------------------------------------------------------------------|---|
| ;;;;;;;;;;;;;;;;;;;;;;;;;;;;;;;;;;;;;;; |                              | Conten<br>Top)<br>Definiti<br>ypes<br>formal<br>Jncom<br>Public<br>listory<br>Develo                                                                                                    | ts [hide]<br>ons<br>ventional fo<br>schooling<br>pment goa                             | orms<br>Is  |                              | 40<br>41<br>42 | <ul> <li>Sciences. 76: 821–826. doi:10.1016/j.sbspro.2013.04.213 []</li> <li>A a <sup>b</sup> Scribner, Sylvia; Cole, Michael (9 November 1973). "Cognitive 16 Consequences of Formal and Informal Education: New accommodations are needed between school-based learning and learning experiences of everyday life". Science. 182 (4112): 553–559. 16 doi:10.1126/science.182.4112.553 &amp; PMID 17739714 doi:10.1126/science.182.4112.553 &amp; PMID 17739714 doi:10.1026/science.182.4112.553 &amp; PMID 17739714 doi:10.1026/science.182.4112.553 &amp; PMID 17739714 doi:10.1026/science.182.4112.553 &amp; PMID 177397</li></ul> | Liti<br>57. ^<br>to<br>or<br>58. ^<br>In<br>(3 Se<br>(3 Se<br>(3 Se<br>(3 Se<br>(3 Se)<br>(3 Se)<br>(2 Se)<br>(3 Se)<br>(2 Se)<br>(3 Se)<br>(3 | ittlefield<br>"How to<br>p" (and (and the<br>riginal (and the<br>Eric A.<br>ternation<br>epterm<br>e Tran<br>Journal<br>14883<br>48015<br>ed 15 | I. p. 160. ISBN 978-1-4422-1077-6.         he world's best-performing school systems come out on         PDF). mckinsey.com. September 2007. Archived from the         III. PDF) on 27 September 2011.         Hanushek (2005). Economic outcomes and school quality 2.         III. Institute for Educational Planning. ISBN 978-92-803-1279-         III. Institute for Educational Planning. ISBN 978-92-803-1279-         III. Institute for Educational Planning. ISBN 978-92-803-1279 |   |
|                                         | α                            | EB                                                                                                    | SCOhest                                                                                | This cont   | ent may contain URL sTinka f | hat w          | From Lider Adult Lides for to Securi Service. The Tom Assessments or<br>Eldert.<br>and reduced you to a non-EBSCO with EBSCO does not endorse the accuracy or accessibility of these alter.<br>nor of the content therein.                                                                                                    | ×                                                                                                    | ×                                                                                                    | 10.1.1.475.6366 (a). doi:10.139/ssrn.244582 (z).<br>77930 (z). S2CID 21934513 (z). Archived (z) from the original<br>2012. Retrieved 21 Octobe 2011.                                                                                                    |   |
|                                         | 50<br>80<br>03<br>1-0<br>1 P | Deta<br>PDF I<br>sortex: Jos<br>strice Res<br>strice Res | Full Text<br>minil of Social<br>carch<br>or 1, 2021<br>Contents<br>I - 18<br>y LPo1 65 |             | ContentServer.cop            | 46             | Contraction of the original on 15 May 2022. Retrieved 15 May 2022.     A Lee, Ya-Hui (3 September 2021). "From Older Adult Education to Social Service: The Transformation to Social Service: The Transformation of Social Service: The Service of the Service of the Service o                                                                                                    | i<br>cc<br>Bi<br>dd                                                                                                    | ibcode:                                                                                                    | Impriser; Ludger Woessmann (2008). The role of cognitive         Impriser: Ludger Woessmann (2008). The role of cognitive         Impriser: Ludger Woessmann (2008). The role of cognitive         Impriser: Ludger Woessmann (2008). The role of cognitive         Impriser: Ludger Woessmann (2008). The role of cognitive         Impriser: Ludger Woessmann (2008). Journal of Economic         Impriser: Ludger Woessmann (2008). The role of cognitive         Impriser: Ludger Woessmann (2008). The role of cognitive         Imprise: Ludger Woessmann (2008). The role of cognitive         Imprise: Ludger Woessmann (2008). The role of cognitive         Imprise: Haesevoets, Cremer, David De; Onraet,         styn, Dries; Haesevoets, Tessa; Roets, Arne (2018). "Can         change the world? Education amplifies differences in         on values and innovation between developed and developing         " M. PLOS ONE. 13 (6): e0199560.         2018PLoSO1399560V M.         371/journal.pone.0199560 @ PMC 6013109 @.                                                                                                    |   |
|                                         |                              |                                                                                                    |                                                                                        |             |                              |                | Social Service: The Transformation of Elderly Education                                                                                                    | 371/journal.pone.0199560∂ E <sub>6</sub> . PMC 6013109∂.                                                                                                    |                                                                                                    |                                                                                                    |   |

The icon that includes a paper symbol indicates that the full text is available on EBSCOhost.

| ← | → C                                                                                                    | viki/Education                                                                                                    | 오 🖻 🛧 🖨 🗖                                                                                                    |
|---|----------------------------------------------------------------------------------------------------|----------------------------------------------------------------------------------------------------|----------------------------------------------------------------------------------------------------|
| > | Contents [hide]<br>(Top)<br>Definitions<br>Types<br>Formal<br>Unconventional forms<br>Public schooling<br>History<br>Development goals<br>Theory<br>Economics<br>Development | Archived & from the original on 15 May 2022. Retrieved 15 May 2022.<br>46. * Lee, Ya-Hui (3 September 2021). "From Older Adult Education to<br>Social Service: The Transformation of Elderly Education<br>Organizations" & Journal of Social Service Research. 47 (5): 714–723.<br>doi:10.1080/01488376.2021.1908483 & ISSN 0148-8376 &<br>S2CID 234801525 & Archived & from the original on 15 May 2022.<br>Retrieved 15 May 2022.<br>47. * Berry, Billingsley (2016). "How Students View the Boundaries<br>Between Their Science and Religious Education Concerning the<br>Origins of Life and the Universe" & Science Education. 100 (3): 459–<br>482. Bibcode:2016SciEd.1004598 & doi:10.1002/sce.21213 &<br>E PMC 5067621 . PMID 27812226 &<br>50. * Iseke, Judy (2013). "Indigenous Storytelling as Research" &<br>International Review of Qualitative Research. 6 (4): 559–577.<br>doi:10.1525/irgr.2013.6.4.559 & E ISSN 1940-8447 &. | <ul> <li>countries" @. PLOS ONE. 13 (6): e0199560.</li> <li>Bibcode:2018PLoSO1399560V @.</li> <li>doi:10.1371/journal.pone.0199560 @ E. PMC 6013109 @.</li> <li>PMID 29928058 @.</li> <li>73. ^ Jacob Mincer (1970). "The distribution of labor incomes: a survey with special reference to the human capital approach". Journal of Economic Literature. 8 (1): 1–26. JSTOR 2720384 @.</li> <li>74. ^ David Card, "Causal effect of education on earnings," in Handbook of labor economics, Orley Ashenfelter and David Card (Eds). Amsterdam: North-Holland, 1999: pp. 1801–63</li> <li>75. ^ James J. Heckman, Lance J. Lochner, and Petra E. Todd, "Earnings functions, rates of return and treatment effects: The Mincer equation beyond," in Handbook of the Economics of Education, Eric A. hushek and Finis Welch (Eds). Amsterdam: North Holland, 2006: pp. –458.</li> <li>Nhy a high IQ doesn't mean you're smart" @. Yale School of nagement. 1 November 2009. Archived @ from the original on 20 pember 2018. Retrieved 6 October 2018.</li> </ul> |
|   | See also<br>Notes<br>References<br>Sources<br>External links                                                                                                    | <ul> <li>49. * alternative eduction 2: WW britanticc sch. Hohived &amp; from the origina on 23 April 2019. Retrieved 14 May 2022.</li> <li>50. * Iseke, Judy (2013). "Indigenous Storytelling as Research" &amp; International Review of Qualitative Research. &amp; (4): 559–577. doi:10.1525/irqr.2013.6.4.559 E. ISSN 1940-8447 &amp;. JSTOR 10.1525/irqr.2013.6.4.559 E. S2CID 144222653 Archived &amp; from the original on 15 May 2022. Retrieved 15 May 2022.</li> <li>51. * "Indigenous Education in a Global Context" &amp; Oxford Bibliographies. Archived from the original on 15 May 2022. Retrieved 14 May 2022.</li> <li>52. * Adarkwah, Michael Agyemang (7 May 2021). "A Strategic Approach to Onsite Learning in the Era of SARS-Cov-2" &amp; SN Computer Science. 2 (4): 258. doi:10.1007/s42979-021-00664-yte?</li> </ul>                                                                                                  | <ul> <li>T7. ▲ Samuel Bowles; Herbert Gintis (2011). Schooling in Capitalist<br/>America: Educational Reform and the Contradictions of Economic<br/>Life 2. Haymarket Books. ISBN 978-1-60846-131-8. Archived 2 from<br/>the original on 18 October 2015. Retrieved 2 July 2015.</li> <li>T8. ▲ "Finnish National Agency for Education - Curricula 2014" 2.<br/>www.oph.fi. Archived from the original 2 on 1 September 2017.<br/>Retrieved 1 September 2017.</li> <li>Tomlinson, Sally (2005). Education in a post-welfare society 2<br/>(2nd ed.). Maidenhead: Open University Press. ISBN 0-335-21753-2.<br/>OCLC 182530916 2. Archived 2 from the original on 30 July 2022.<br/>Retrieved 5 April 2022.</li> <li>N Jokelainen, Jarkko (9 January 2017). ""For many people, flexibility at<br/>work can be a liberation." Matthew Taylor, Chief Executive, Royal</li> </ul>                                                                                                    |

The icon that includes a + symbol indicates the content is available from a publisher site through your library's subscriptions. Please note that all our databases are not covered but mainly EBSCO databases are available through this avenue.

| $\leftrightarrow$ $\rightarrow$ C $\triangleq$ en.wikipedia.o                                                            | rg/wiki/Education                                                                                                    | 오 🖻 🖈 🖪                                                                                                    |
|----------------------------------------------------------------------------------------------------|----------------------------------------------------------------------------------------------------|----------------------------------------------------------------------------------------------------|
| Contents [hide]<br>(Top)<br>Definitions<br>Types<br>> Formal                                                             | <ul> <li>Archived &amp; from the original on 15 May 2022. Retrieved 15 May 2022.</li> <li>46. * Lee, Ya-Hui (3 September 2021). "From Older Adult Education to Social Service: The Transformation of Elderly Education Organizations" &amp; Journal of Social Service Research. 47 (5): 714–723. doi:10.1080/01488376.2021.19084832. ISSN 0148-8376 &amp; S2CID 234801525 &amp; Archived &amp; from the original on 15 May 2022. Retrieved 15 May 2022.</li> <li>47. * Berry, Billingsley (2016). "How Students View the Boundaries</li> </ul> | countries" M. PLOS ONE. 13 (6): e0199560.         Bibcode:2018PLoSO1399560V Ø.         doi:10.1371/journal.pone.0199560 (a) E PMC 6013109 (a).         PMID 29928058 Ø.         173. ^ Jacob Mincer (1970). "The distribution of labor incomes: a survey with special reference to the human capital approach". Journal of Economic Literature. 8 (1): 1–26. JSTOR 2720384 Ø.         174. ^ David Card. "Causal effect of education on earnings." in Handbook of                                                                                                    |
| <ul> <li>&gt; Unconventional forms</li> <li>Public schooling</li> <li>History</li> <li>&gt; Development goals</li> </ul> | <ul> <li>48. * Emaliana, Ive (30 November 2017). "Teacher-Centered or<br/>Centered Learning Approach to Promote Learning?"<br/>Sosial Humaniora. 10 (2): 59–70.</li> </ul>                                                                                                    | Student-       conomics, Orley Ashenfelter and David Card (Eds). Amsterdam:         Image: Student-       conomics, Orley Ashenfelter and David Card (Eds). Amsterdam:         Image: Student-       colland, 1999: pp. 1801–63         Image: Student-       s J. Heckman, Lance J. Lochner, and Petra E. Todd, "Earnings is, rates of return and treatment effects: The Mincer equation rond," in Handbook of the Economics of Education, Eric A.                                                                                                    |
| <ul><li>&gt; Theory</li><li>Economics</li><li>&gt; Development</li></ul>                                                 | Centered Learning Approach to Promote Learning? 2 Ea . Jurnal<br>Sosial Humaniora. 10 (2): 59–70.<br>doi:10.12962/j24433527.v10i2.2161 2 Ea . S2CID 148796695 2.                                                                                                    | <ul> <li>Hanushek and Finis Welch (Eds). Amsterdam: North Holland, 2006: pp. 307–458.</li> <li>176. ^ "Why a high IQ doesn't mean you're smart" ⊉. Yale School of Management. 1 November 2009. Archived ⊉ from the original on 20 December 2018. Betrieved 6 October 2018.</li> </ul>                                                                                                    |
| <u>As a human right</u><br>See also<br>Notes<br><b>References</b>                                                        | <ul> <li>49. * "alternative education" 2. www.britannica.com. Archived 2 from the original on 23 April 2019. Retrieved 14 May 2022.</li> <li>50. * Iseke, Judy (2013). "Indigenous Storytelling as Research" 2. International Review of Qualitative Research. 6 (4): 559–577. doi:10.1525/irgr.2013.6.4.55917. ISSN 1940-844717.</li> </ul>                                                                                                    | <ul> <li>177. * Samuel Bowles; Herbert Gintis (2011). Schooling in Capitalist<br/>America: Educational Reform and the Contradictions of Economic<br/>Lifetz. Haymarket Books. ISBN 978-1-60846-131-8. Archivedtz from<br/>the original on 18 October 2015. Retrieved 2 July 2015.</li> <li>170. A "En interventional Contradiction of the Contradiction of the Contra</li></ul> |
| Sources<br>External links                                                                                                | <ul> <li>JSTOR 10.1525/irqr.2013.64.559t<sup>28</sup>. S2CID 144222653t<sup>28</sup>. Archivedt<sup>28</sup> from the original on 15 May 2022. Retrieved 15 May 2022.</li> <li>51. ▲ "Indigenous Education in a Global Context" to 20 Context" to 20 Context and the original on 15 May 2022. Retrieved 14 May 2022.</li> <li>52. ▲ Adarkwah, Michael Agyemang (7 May 2021). "A Strategic Approach to Onsite Learning in the Era of SARS-Cov-2" to 20 Computer Science 2 (4): 258. doi:10.1007/s42979-021-00664.vt/2</li> </ul>                | <ul> <li>178. * "Finnish National Agency for Education - Curricula 2014" (2).<br/>www.oph.fi. Archived from the original 2 on 1 September 2017.<br/>Retrieved 1 September 2017.</li> <li>179. * Tomlinson, Sally (2005). Education in a post-welfare society (2)<br/>(2nd ed.). Maidenhead: Open University Press. ISBN 0-335-21753-2.<br/>OCLC 182530916 (2). Archived (2) from the original on 30 July 2022.<br/>Retrieved 5 April 2022.</li> <li>180. * Jokelainen, Jarkko (9 January 2017). ""For many people flexibility at</li> </ul>                                                                                                    |
|                                                                                                    | ISSN 2661-8907ra, PMC 8103427 A, PMID 33977278ra,                                                                                                    | work can be a liberation." Matthew Taylor, Chief Executive, Royal                                                                                                    |

The icon that includes an open lock indicates the content is available through Open Access.

|        | 77  | -0 | 6      |
|--------|-----|----|--------|
| 1 00   | 1.2 | T  | $\sim$ |
|        | 4   |    | 4      |
| 18017. |     |    |        |

Centers for Disease Control and Prevention CDC 24/7: Saving Lives, Protecting People™

## **EMERGING INFECTIOUS DISEASES**<sup>®</sup>

EID Journal > Volume 27 > Number 4—April 2021 > Main Article

#### Volume 27, Number 4—April 2021

Dispatch

### Postvaccination COVID-19 among Healthcare Workers, Israel

| Sharon Amit <sup>IM</sup> , Sharon Alexsandra Beni, Asaf Biber, Amir Grinberg, Eyal Leshem <sup>1</sup> , and Gili Regev-Yochay <sup>1</sup>                                                   | On This Page             |  |  |
|----------------------------------------------------------------------------------------------------|--------------------------|--|--|
| <u>Cite This Article</u>                                                                                                    | <u>The Study</u>         |  |  |
|                                                                                                    | Conclusions              |  |  |
| Abstract<br>Coronavirus disease (COVID-19) symptoms can be mistaken for vaccine-related side effects during                                                                                    | <u>Cite This Article</u> |  |  |
| initial days after immunization. Among 4,081 vaccinated healthcare workers in Israel, 22 (0.54%) developed COVID-19 from 1–10 days (median 3.5 days) after immunization. Clinicians should not | Tables                   |  |  |
| dismiss postvaccination symptoms as vaccine-related and should promptly test for COVID-19.                                                                                                    | <u>Table</u>             |  |  |
| Large-scale vaccination of risk groups and later the general population is the single most effective public                                                                                    |                          |  |  |

The icon may also appear on a web site (article page) on the right-hand side of the browser window...

E

10 \$

ISSN: 1080-6059

Search

Q

|                                           | Save               | Email                                                                                                    | Send to                                                                                                    |                                                                                                    | S                                                                                                    | orted by: Best                                                                                        | match Di                                                                                      | splay options                                            | \$      |  |
|-------------------------------------------|--------------------|----------------------------------------------------------------------------------------------------|----------------------------------------------------------------------------------------------------|----------------------------------------------------------------------------------------------------|----------------------------------------------------------------------------------------------------|----------------------------------------------------------------------------------------------------|-----------------------------------------------------------------------------------------------|----------------------------------------------------------|---------|--|
| MY NCBI FILTERS 🖪                         | 355,547            | results                                                                                                    |                                                                                                    |                                                                                                    | «                                                                                                    | < Page                                                                                                | 1 of                                                                                          | 35,555 >                                                 | »       |  |
| RESULTS BY YEAR                           |                    | Use COVI<br>Treatment<br>See more                                                                                                    | D-19 filters<br>Mechanism<br>SARS-CoV                                                                                                    | s from PubMed<br>Transmission M<br>/-2 literature, se                                                                                                    | d Clinical Que<br>More filters<br>equence, and                                                                                                    | eries to refi<br>d clinical co                                                                        | ne your sea<br>ntent from                                                                     | arch<br>1 NCBI                                           | ×       |  |
| 1981       2023         TEXT AVAILABILITY | 1<br>Cite<br>Share | Rapid SA<br>assay for<br>Chaimayo C,<br>Angkasekwin<br>Sirivatanauk<br>Virol J. 2020<br>PMID: 33187<br>Hence, there<br>respiratory<br>antigen de | RS-CoV-2 a<br>laboratory<br>, Kaewnaphan<br>nai N, Sutthen<br>ssorn Y, Kantak<br>Nov 13;17(1):<br>7528 Free<br>e is an urgent r<br>syndrome co<br> | antigen detection<br>diagnosis of CC<br>B, Tanlieng N, Athip<br>at R, Puangpunngam<br>camalakul W, Hortho<br>177. doi: 10.1186/s1<br>PMC article.<br>need for rapid, simp<br>pronavirus 2 (SARS- | tion assay in<br>COVID-19 in<br>ipanyasilp N, Siri<br>m N, Tharmvibor<br>hongkham N.<br>s12985-020-014<br>s12985-020-014<br>sple, and accurat<br>S-CoV-2) infectio | comparisor<br>Thailand.<br>ijatuphat R, Ch<br>onsri T, Pongra<br>52-5.<br>e tests to diag<br>onMETHOD | n with real-<br>ayakulkeeree<br>aweewan O, C<br>nose <b>severe</b> a<br>S: The rapid <b>S</b> | time RT-P(<br>M,<br>huthapisith S,<br>acute<br>ARS-CoV-2 | CR<br>, |  |
| ARTICLE TYPE Books and Documents          | 2                  | Postvacci<br>Amit S, Beni                                                                                                    | nation <b>COV</b><br>SA, Biber A, G                                                                                                    | <b>/ID-19</b> among H<br>Grinberg A, Leshem E                                                                                                    | Healthcare \<br>E, Regev-Yocha                                                                                                    | Workers, Isr<br>y G.                                                                                  | ael.                                                                                          |                                                          |         |  |
| Clinical Trial Meta-Analysis              | Share              | Emerg Infect                                                                                                    | t Dis. 2021 Apr                                                                                                    | r;27(4):1220-1222. d                                                                                                    | doi: 10.3201/eid                                                                                                    | 2704.210016.                                                                                          | Epub 2021 Fe                                                                                  | <sub>ь 1.</sub> Е <sub>в</sub>                           |         |  |

..Or on a <u>result list</u> on a search tool like PubMed. When you click on the icon, it redirects you to the full text version through an EBSCO open URL connection.